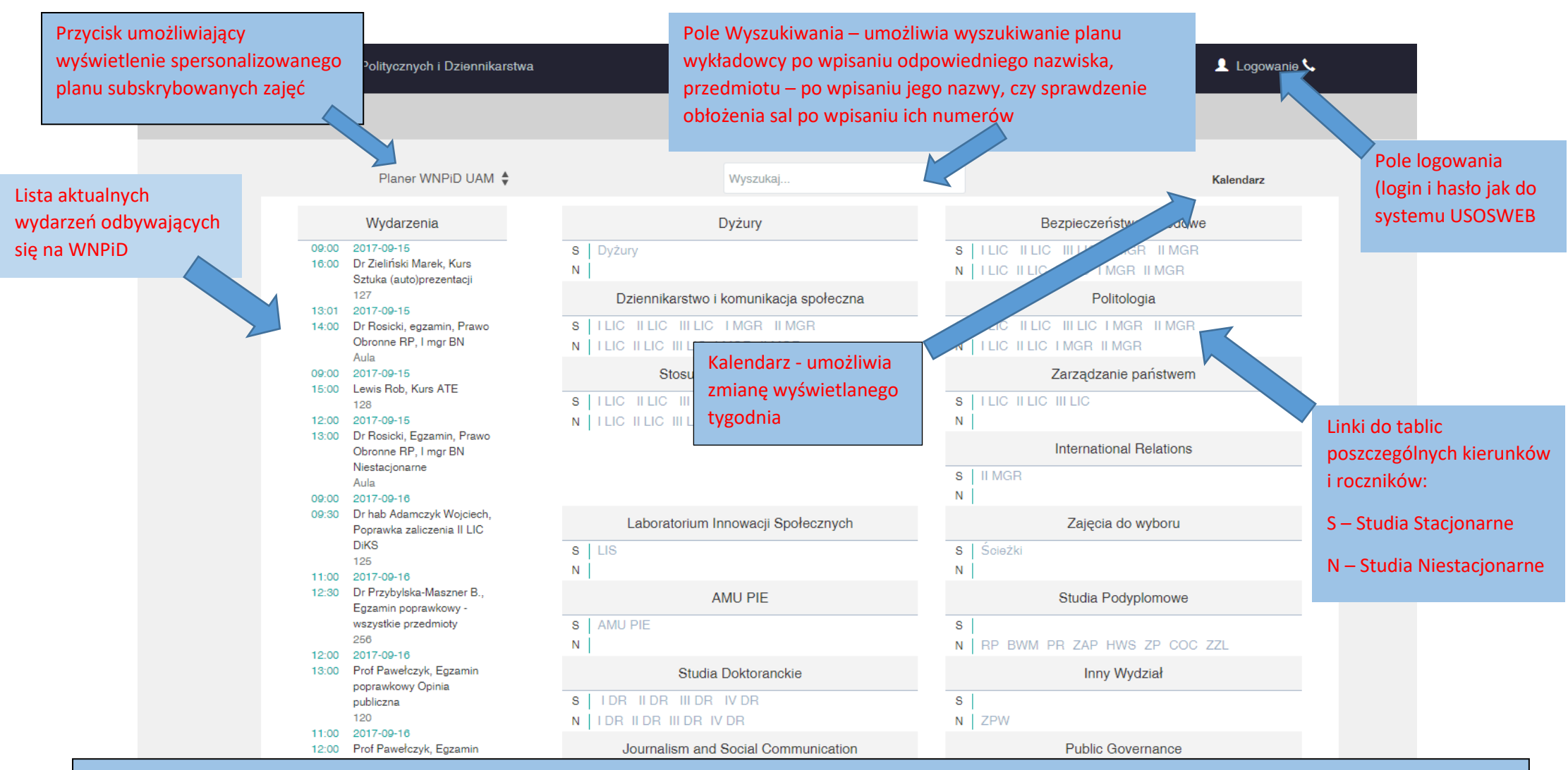

Otwierając stronę główną planera wyświetlają się: wydarzenia odbywające się w bieżącym tygodniu na WNPiD; linki do tablic poszczególnych kierunków,

Przycisk logowania do swojego konta, pole wyszukiwania oraz kalendarz

Po zalogowaniu i wybraniu z menu zakładki swojego konta otwarta zostanie indywidualna strona konta użytkownika, umożliwiająca subskrybowanie zajęć. Wpisanie adresu e-mail i jego ustawieniu przyciskiem "ustaw e-mail" umożliwia otrzymywanie informacji o wprowadzanych w planach zmianach – odwołaniu zajęć, zmianie ich terminu czy miejsca ich odbywania.

|                       | Wydział Nauk Politycznych i Dziennikarstwa                      | UXM | 🖵 Menu 🗸 | 👤 Wyloguj 📞 Zgłoś problem |
|-----------------------|-----------------------------------------------------------------|-----|----------|---------------------------|
|                       | Konto                                                           |     |          | ۹                         |
| To twój adres e-mail: | Pole do wpisania adresu e-mail<br>oraz przycisk jego ustawiania |     |          |                           |

Wyboru subskrybowanych zajęć dokonuje się poprzez przycisk "Dodaj subskrybcję"

nowego okna, w którym po dokonaniu wyboru semestru (Zima/Lato/Niestacjonarne) oraz wyboru kierunku, którego zajęcia chcemy subskrybować rozwinie się lista możliwych do subskrybowania zajęć. Wybranie odpowiednich zajęć należy potwierdzić przyciskiem akceptacji. Subskrybowane zajęcia można "odsubskrybować" odznaczając pole wyboru subskrybowanego przedmiotu

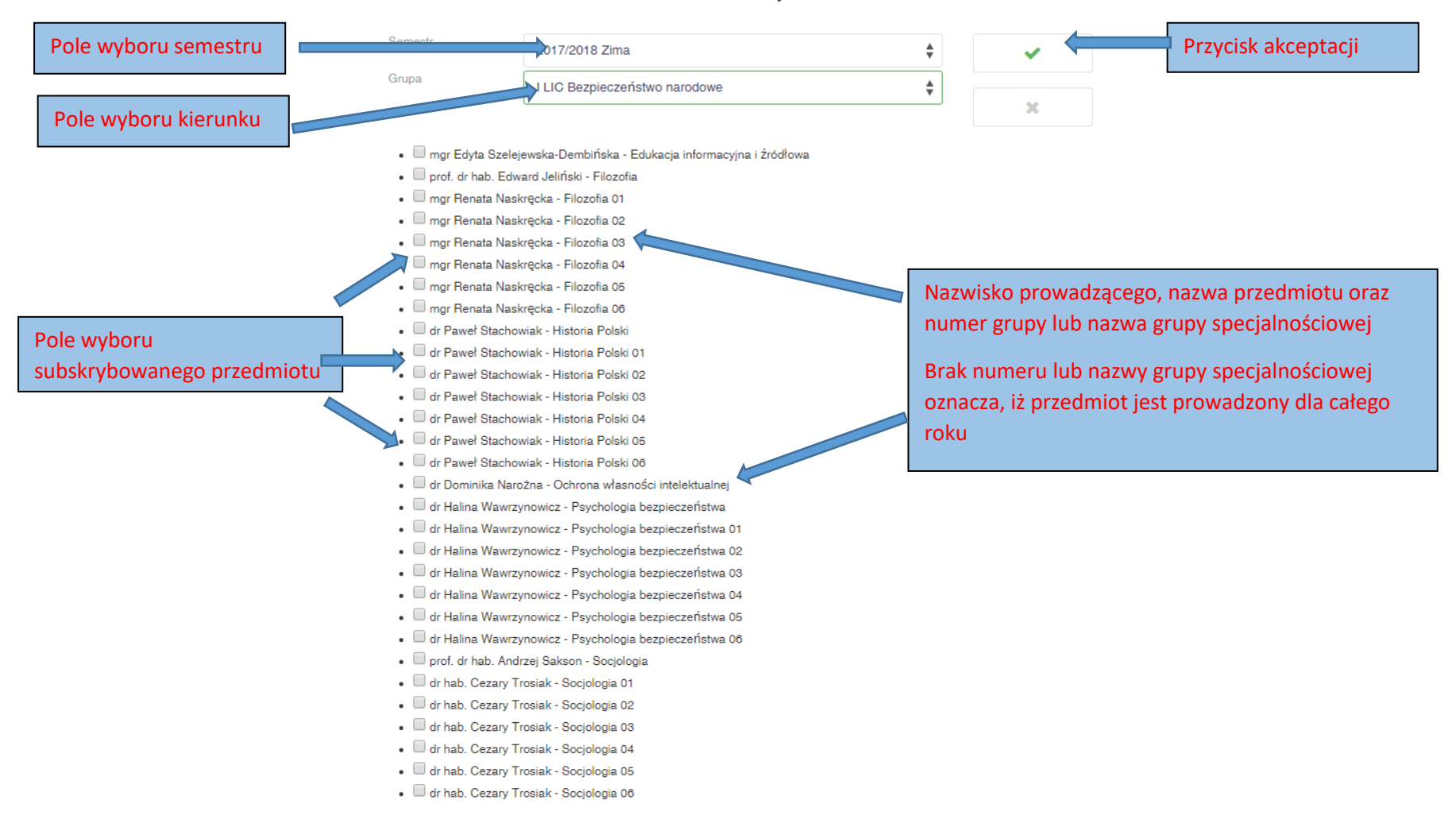

Dodaj

## "Dodaj subskrypcję

Kliknięcie w przycisk powoduje otwarcie

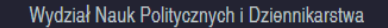

👤 Logowanie 📞

## III LIC Dziennikarstwo i komunikacja społeczna

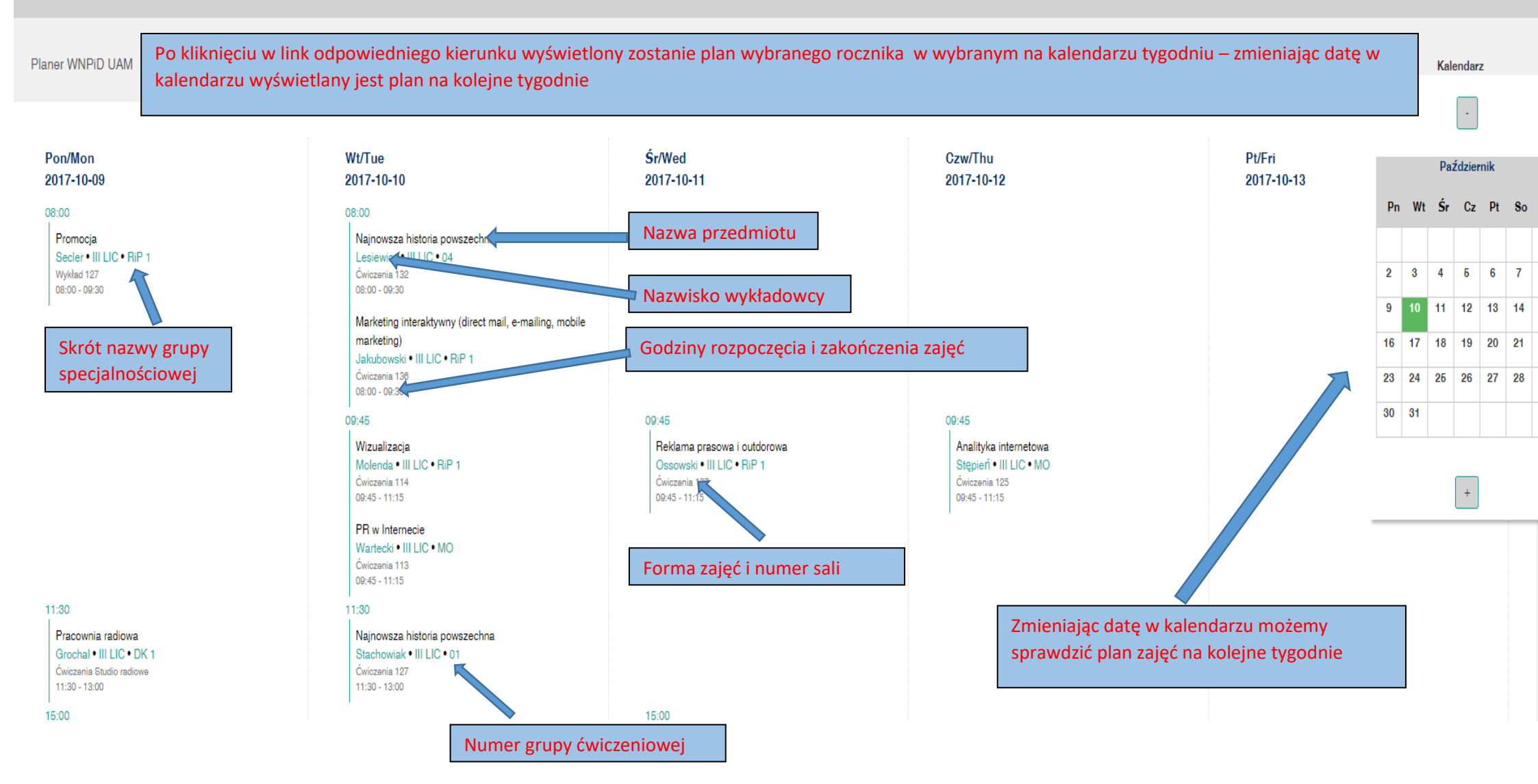

濊ぷ UAM